1

4

## 🖓 複数の明細を一括削除する方法

今回ご紹介するのは、複数の明細を一括削除する方法です。

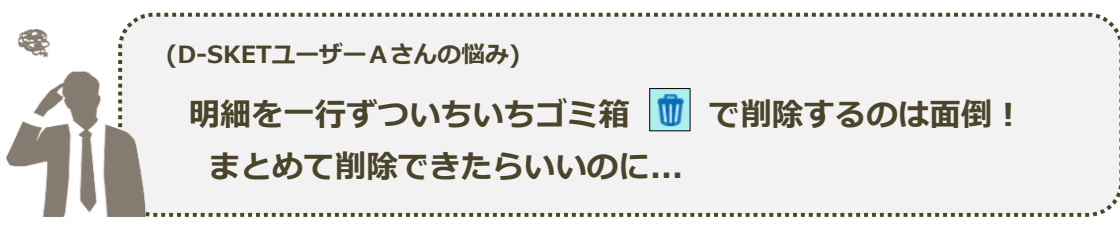

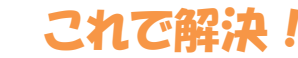

見積明細画面から、削除したい明細をチェックボックスで選択します。

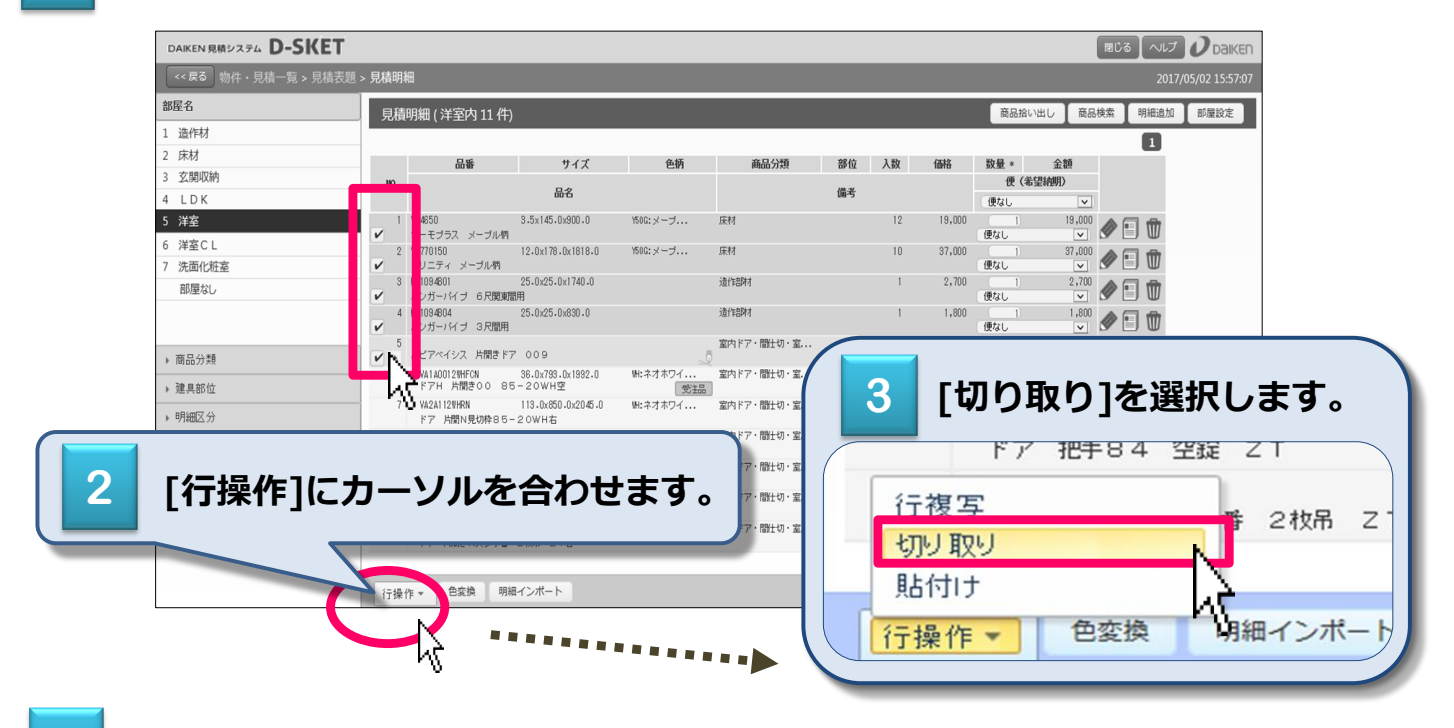

選択した明細が、一括で削除されます。

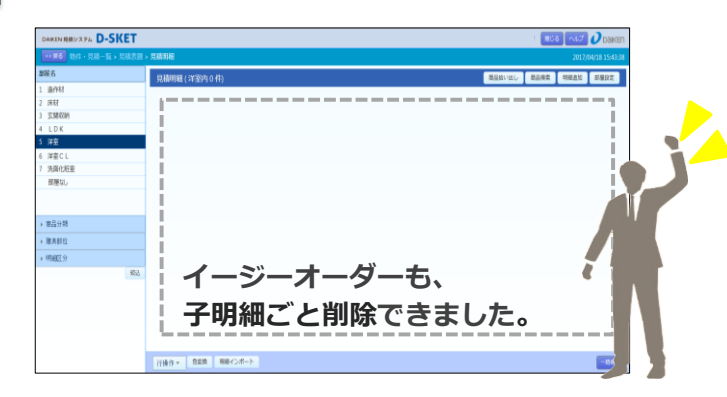

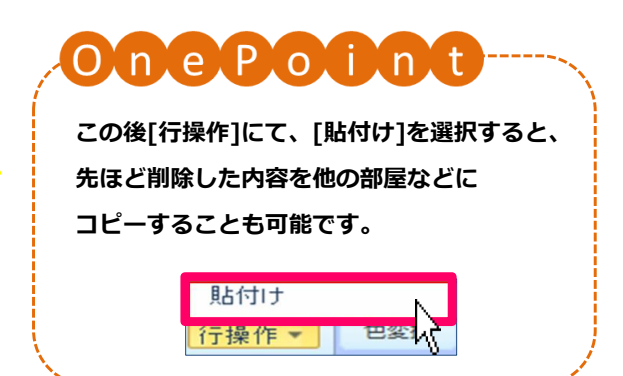